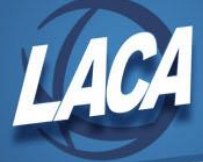

## Employee Kiosk – Leave Export Administrator

Revised November 2021

The Leave Export Administrator will have access to export the approved leave requests to a batch file and upload to payroll. Note: This role should be reserved for payroll personnel.

1. Login to the Kiosk. Click the Leave Administrator link. Additional choices will appear. Click Export Approved District Request(s) for Posting.

| $oldsymbol{arsigma}_{	extsf{A}}$ Leave Administrator $\sim$ | Contact Information |                   |
|-------------------------------------------------------------|---------------------|-------------------|
|                                                             | Address 1:          |                   |
| € View/Approve/Reject District Request(s)                   | Street Address -    | District Phone: - |
| View Processed/Exported District                            | 2:<br>City:         | State: OH         |
| e;<br>Request(s)                                            | Email               |                   |
| 🖽 View/Print District Request(s) 🛛 🗸                        |                     |                   |
| Co District Staff Leave Request Analysis                    |                     |                   |
| Export Approved District Request(s) for<br>타구               |                     |                   |

## 2. A new screen will be displayed.

| Logour ALL Dist                                                                                                    | ince obei                                                                   |                                                                                                |                                                                                                    |                                                                                                    |                                          |                            |                    |                                                                                                    |                                                                       |                                |                                                                                    |                                                  |                                                                                        |
|----------------------------------------------------------------------------------------------------|-----------------------------------------------------------------------------|------------------------------------------------------------------------------------------------|----------------------------------------------------------------------------------------------------|----------------------------------------------------------------------------------------------------|------------------------------------------|----------------------------|--------------------|----------------------------------------------------------------------------------------------------|-----------------------------------------------------------------------|--------------------------------|------------------------------------------------------------------------------------|--------------------------------------------------|----------------------------------------------------------------------------------------|
| ter by Date Range                                                                                                    | e                                                                           |                                                                                                |                                                                                                    |                                                                                                    |                                          |                            |                    |                                                                                                    |                                                                       |                                |                                                                                    |                                                  |                                                                                        |
| tarting Date                                                                                                    |                                                                             |                                                                                                |                                                                                                    | 3 Ending Date                                                                                                  |                                          |                            | 0                  |                                                                                                    |                                                                       |                                |                                                                                    |                                                  |                                                                                        |
| 10/21/2021                                                                                                    |                                                                             |                                                                                                |                                                                                                    | 05/12/2022                                                                                                    |                                          |                            |                    |                                                                                                    |                                                                       |                                |                                                                                    |                                                  |                                                                                        |
| uilding<br>All                                                                                                    |                                                                             |                                                                                                | ```                                                                                                    | Employee ID<br>All                                                                                             |                                          |                            | • 0                |                                                                                                    |                                                                       |                                |                                                                                    |                                                  |                                                                                        |
| imployee Name                                                                                                    |                                                                             |                                                                                                |                                                                                                    | <ul> <li>Leave Type</li> <li>All</li> </ul>                                                                    |                                          |                            | ~                  |                                                                                                    |                                                                       |                                |                                                                                    |                                                  |                                                                                        |
| ay Group<br>All                                                                                                    |                                                                             |                                                                                                | ``                                                                                                    | Appointment Typ                                                                                                | pe                                       |                            | ~                  |                                                                                                    |                                                                       |                                |                                                                                    |                                                  |                                                                                        |
|                                                                                                    | ve Type fo                                                                  | r Export                                                                                       |                                                                                                    |                                                                                                    |                                          |                            |                    |                                                                                                    |                                                                       |                                |                                                                                    |                                                  |                                                                                        |
| Include "Other" Leav                                                                                                    |                                                                             |                                                                                                |                                                                                                    |                                                                                                    |                                          |                            |                    |                                                                                                    |                                                                       |                                |                                                                                    |                                                  |                                                                                        |
| Include "Other" Lea                                                                                                    |                                                                             |                                                                                                |                                                                                                    |                                                                                                    |                                          |                            |                    |                                                                                                    |                                                                       |                                |                                                                                    |                                                  |                                                                                        |
| Include "Other" Lea                                                                                                    |                                                                             |                                                                                                |                                                                                                    |                                                                                                    |                                          | Fit                        | ter Leave Requests |                                                                                                    |                                                                       |                                |                                                                                    |                                                  |                                                                                        |
| Include "Other" Lear                                                                                                    | port to l                                                                   | JSPS                                                                                           |                                                                                                    |                                                                                                    |                                          | Fit                        | ter Leave Requests |                                                                                                    |                                                                       |                                |                                                                                    |                                                  |                                                                                        |
| Include "Other" Lear                                                                                                    | port to l                                                                   | JSPS                                                                                           |                                                                                                    |                                                                                                    |                                          | Fit                        | ter Leave Requests |                                                                                                    |                                                                       |                                |                                                                                    |                                                  |                                                                                        |
| Include "Other" Lear                                                                                                    | port to l                                                                   | JSPS<br>ed in <b>black</b> be                                                                  | low are equa                                                                                                    | al to the entered filt                                                                                         | er values abo                            | Fit                        | ter Leave Requests |                                                                                                    |                                                                       |                                |                                                                                    |                                                  |                                                                                        |
| Include "Other" Leave for Export Leave for Export Column values is denotes the request addicized rows indica                                                                                                    | port to l<br>highlight<br>t for leave                                       | JSPS<br>ed in <b>black</b> be<br>e contains mul<br>rt of request i                             | low are equa<br>tiple days.<br>has been exp                                                                                                    | al to the entered filte                                                                                        | er values abo                            | ra<br>we.                  | ter Leave Requests |                                                                                                    |                                                                       |                                |                                                                                    |                                                  |                                                                                        |
| Include "Other" Leave<br>lect Leave for Exp<br>ote: Column values 1<br>denotes the request<br>alicized rows indica                                                                                                    | port to l<br>highlighti<br>t for leave<br>ate this pa                       | JSPS<br>ed in <b>black</b> be<br>contains mul<br>irt of request i                              | low are equa<br>tiple days,<br>has been exp                                                                                                    | al to the entered filte                                                                                        | er values abo                            | Fit                        | ter Leave Requests |                                                                                                    |                                                                       |                                |                                                                                    |                                                  | 1-257                                                                                  |
| Include "Other" Lear<br>lect Leave for Exp<br>ote: Column values 1<br>denote: the request<br>alicized rows indica                                                                                                    | port to l<br>highlight<br>t for leave<br>ate this pa                        | JSPS<br>ed in <b>black</b> be<br>contains mul<br>irt of request i                              | low are equa<br>tiple days.<br>Tas been exp                                                                                                    | I to the entered filt                                                                                          | er values abo                            | Feb                        | ter Leave Requests |                                                                                                    |                                                                       |                                |                                                                                    |                                                  | 1 - 257                                                                                |
| Include "Other" Leave<br>lect Leave for Exp<br>ote: Column values is<br>denotes the request<br><i>alicized</i> rows indice<br>Start Date /<br>Request ID                                                                                                    | port to l<br>highlight<br>t for leave<br>ate this pa<br>Select<br>All       | JSPS<br>ed in <b>black</b> be<br>e contains mulu<br>rt of request i<br>Start Date              | low are equatiple days.<br>has been exp<br>Start<br>Time                                                                                                    | al to the entered filt<br>orted.<br>End Date /<br>Detail Leave Date                                            | er values abo<br>End<br>Time             | Fil<br>We,<br>Employee ID  | ter Levve Requests | Job Desc                                                                                                    | Leave<br>Type                                                         | Sub<br>Category                | Leave<br>Requested                                                                 | Pay<br>Group                                     | 1 - 257<br>Appointment<br>Type                                                         |
| Include "Other" Lear<br>lect Leave for Exp<br>ote: Column values<br>denotes the request<br><i>dicized</i> rows indice<br>Sort by 1<br>Sert Dy 1<br>Sert by 2<br>Sert by 2<br>Sert by 3<br>Sert by 3<br>Sert | port to l<br>highlight<br>t for leave<br>ate this pa<br>Select<br>All<br>>> | JSPS<br>ed in <b>black</b> be<br>contains mulu<br>rt of request in<br>Start Date<br>10/21/2021 | low are equation of the second second | al to the entered filt<br>orted.<br>End Date /<br>Detail Leave Date<br>10/26/2021                              | er values abo<br>End<br>Time<br>01:30 PM | Tri<br>V.E.<br>Employee ID | ter Leave Requests | Job Desc<br>El Daily Sub Cook                                                                                     | Leave<br>Type<br>Sick Leave                                           | Sub<br>Category<br>-           | Leave<br>Requested<br>3.500 Day(s)                                                 | Pay<br>Group<br>26                               | 1 - 257<br>Appointment<br>Type<br>Classified                                           |
| Include "Other" Leave<br>lect Leave for Exp<br>ote: Column values to<br>denotes the request<br>dicized rows indica<br>Sort by<br>Sort by<br>Sort By<br>Sort By                                                                                                    | port to L<br>highlight<br>t for leave<br>ate this pa<br>Select<br>All<br>   | JSPS<br>ed in <b>black</b> be<br>contains mut<br>rt of request in<br>Start Date<br>10/21/2021  | low are equation of the second second | I to the entered filt<br>orted.<br>End Date /<br>Detail Leave Date<br>10/26/2021<br>10/26/2021                 | End<br>Time<br>01:30 PM                  | Fit<br>VE.                 | ter Leave Requests | Job Desc<br>El Daily Sub Cook<br>El Daily Sub Cook                                                                | Leave<br>Type<br>Sick Leave<br>Sick Leave                             | Sub<br>Category<br>-           | Leave<br>Requested<br>3.500 Day(s)<br>0.500 Day(s)                                 | Pay<br>Group<br>26<br>26                         | 1 - 257<br>Appointment<br>Type<br>Classified<br>Classified                             |
| Include "Other" Lear<br>lect Leave for Exp<br>ote: Column values i<br>denotes the request<br>alicized rows indica<br>Sort by 1<br>Start Date /<br>Request ID<br>20211021 006855077                                                                                                    | port to l<br>highlight<br>t for leave<br>ate this pa                        | JSPS<br>ed in <b>black</b> be<br>contains muture<br>of request in<br>Start Date<br>10/21/2021  | low are equa<br>tiple days.<br>has been exp<br>Start<br>Time<br>11:30 AM<br>-                                                                                                    | al to the entered filt<br>orted.<br>End Date /<br>Detail Leave Date<br>10/26/2021<br>10/26/2021                | End<br>Time<br>01:30 PM<br>-             | Fit<br>VC.                 | ter Leave Requests | Job Desc<br>El Daily Sub Cook<br>El Daily Sub Cook<br>El Daily Sub Cook                                           | Leave<br>Type<br>Sick Leave<br>Sick Leave<br>Sick Leave               | Sub<br>Category<br>-<br>-      | Leave<br>Requested<br>3.500 Day(s)<br>0.500 Day(s)<br>1.000 Day(s)                 | Pay<br>Group<br>26<br>26<br>26<br>26             | 1 - 257<br>Appointment<br>Type<br>Classified<br>Classified<br>Classified               |
| Include "Other" Lear<br>lect Leave for Exp<br>ote: Column values I<br>denotes the request<br>allicized rows indica<br>Sort by 1<br>Start Date /<br>Request ID<br>20211021 006855077                                                                                                    | port to l<br>highlight<br>for leaves<br>select<br>All<br>)<br>)             | JSPS<br>ed in black be<br>contains mulu<br>rt of request i<br>Start Date<br>10/21/2021         | low are equa<br>tiple days.<br>has been exp<br>Start<br>Time<br>11:30 AM<br>-<br>-                                                                                                    | al to the entered filts<br>orted.<br>End Date /<br>Detail Leave Date<br>10/26/2021<br>10/25/2021<br>10/25/2021 | End<br>Time<br>01:30 PM<br>-<br>-        | Fit                        | ter Leave Requests | Job Desc<br>El Daily Sub Cook<br>El Daily Sub Cook<br>El Daily Sub Cook<br>El Daily Sub Cook<br>El Daily Sub Cook | Leave<br>Type<br>Sick Leave<br>Sick Leave<br>Sick Leave<br>Sick Leave | Sub<br>Category<br>-<br>-<br>- | Leave<br>Requested<br>3.500 Day(s)<br>0.500 Day(s)<br>1.000 Day(s)<br>1.000 Day(s) | Pay<br>Group<br>26<br>26<br>26<br>26<br>26<br>26 | 1 - 257<br>Appointment<br>Type<br>Classified<br>Classified<br>Classified<br>Classified |

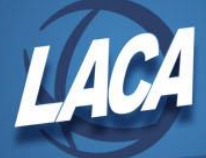

- a. Approved requests waiting to be exported to USPS will be displayed. Approved leave can be filtered by the choices in the Filter by Date Range box to export only those requests. (*TIP:* Enter an early Starting Date to include leave requests that were submitted/approved late.)
- b. Click on the **Select All** box to select all leave displayed for export or click on individual boxes as required for export.
- c. After selecting requests to export, click on the Export Selected Leave button.

| Select Leave for Export to USPS                                                                                                    |               |            |               |                                 |                |             |               |                   |               |                 |                    |              |                     |
|----------------------------------------------------------------------------------------------------|---------------|------------|---------------|---------------------------------|----------------|-------------|---------------|-------------------|---------------|-----------------|--------------------|--------------|---------------------|
| Note: Column values highlighted in black below are equal to the entered filter values above.<br>» denotes the request for leave contains multiple days.<br><i>Naticized</i> rows indicate this part of request has been exported. |               |            |               |                                 |                |             |               |                   |               |                 |                    |              |                     |
|                                                                                                    |               |            |               |                                 |                |             |               |                   |               |                 |                    |              | 1 - 259             |
| Sort by ↑=<br>Start Date /<br>Request ID                                                                                                    | Select<br>All | Start Date | Start<br>Time | End Date /<br>Detail Leave Date | End<br>Time    | Employee ID | Employee Name | Job Desc          | Leave<br>Type | Sub<br>Category | Leave<br>Requested | Pay<br>Group | Appointment<br>Type |
| 20211021 006855077                                                                                                    | »             | 10/21/2021 | 11:30 AM      | 10/26/2021                      | 01:30 PM       |             |               | El Daily Sub Cook | Sick Leave    |                 | 3.500 Day(s)       | 26           | Classified          |
|                                                                                                    |               |            |               | 10/26/2021                      | $\epsilon = 1$ |             |               | El Daily Sub Cook | Sick Leave    |                 | 0.500 Day(s)       | 26           | Classified          |
|                                                                                                    |               |            |               | 10/25/2021                      | ÷              |             |               | El Daily Sub Cook | Sick Leave    | -               | 1.000 Day(s)       | 26           | Classified          |
|                                                                                                    |               |            |               | 10/22/2021                      | ÷              |             |               | El Daily Sub Cook | Sick Leave    |                 | 1.000 Day(s)       | 26           | Classified          |
|                                                                                                    |               |            |               | 10/21/2021                      | ÷              |             |               | El Daily Sub Cook | Sick Leave    | -               | 1.000 Day(s)       | 26           | Classified          |

3. A pop-up box will appear, stating that leave has been exported. Also, the export file will be saved in the Downloads folder on your PC.

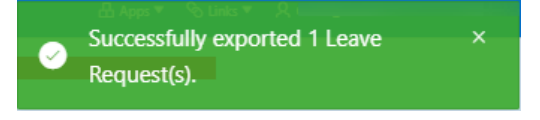

4. Log into USPS-R. In the Utilities menu, click Attendance/Absence Import.

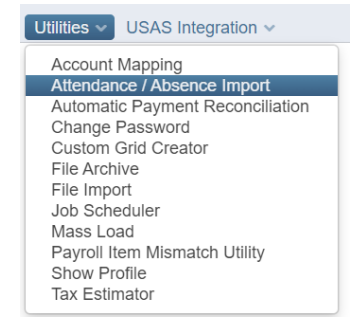

- 5. Choose the file that was previously downloaded. Then choose the following:
  - a. Location Code (Ensure that None is selected)
  - b. Post to Payroll Processing Options (Future, Current, or None)
  - c. Check Combine Attendance Entries if desired
  - d. Check Allow Negative Leave Balances if desired
  - e. Payroll Account to Charge (Defined for Position or Sub for SSN)
  - f. Click Import

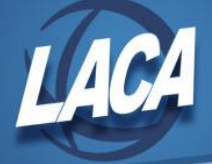

| Attendance Import File             | Choose File 514999505e_Export.csv                 |
|------------------------------------|---------------------------------------------------|
| Location Code                      | None 🗸                                            |
| Post to Payroll Processing Options | None 🗸                                            |
|                                    | Combine Attendance Entries                        |
|                                    | Allow Negative Leave Balances                     |
| Payroll Account to Charge          | Defined Payroll Account for Position $\checkmark$ |
|                                    | Import                                            |

USPS Attendance Import

6. The screen will show Records Loaded and Errors.

| Records Loaded: 1 |  |
|-------------------|--|
| Errors: 0         |  |

Total Records: 1

a. If there is a number in the Errors field, there is a problem with the record(s) and the rejected records were not posted. An error file (ATTERR.CSV) is created.

| Records Loaded: ( | 0 |             |
|-------------------|---|-------------|
| Errors: 1         |   |             |
| Total Records: 1  |   |             |
|                   |   | V Today (5) |
| 📃 Desktop         | * | • Today (3) |
| 🖶 Downloads       | * | ATTERR (    |

b. Review the ATTERR.CSV. An employee may need to correct the leave request in Kiosk or the leave may need to be manually posted in Attendance. Corrections can also be made to the ATTERR.CSV file, saved, and uploaded again, repeating step 5.

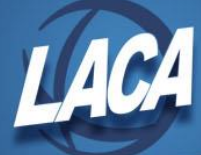

7. You also will be able to re-export and re-upload the approved requests if needed. Click the Leave Administrator link, then click Exported Leave History (View/Revert/Re-Export).

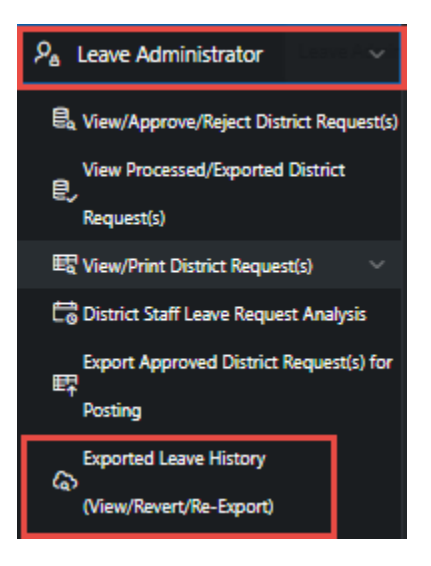

- This option should only be used if the original export file is lost and cannot be imported. Importing a file that has already been successfully imported will cause duplicate posting of leave.
- 8. Click on **View** to see the individual records that you will be re-exporting. Close the View Window.

| Exported        | Exported Leave History |                             |            |            |                          |                      |                                |  |  |  |  |  |
|-----------------|------------------------|-----------------------------|------------|------------|--------------------------|----------------------|--------------------------------|--|--|--|--|--|
| Qv              | [                      |                             | Go Ad      | ctions 🗸   |                          |                      |                                |  |  |  |  |  |
| Export<br>Again | View<br>Details        | Revert to Approved          | Start Date | End Date   | Date / Time<br>Exported  | Export<br>Control No | Number<br>Requests<br>Exported |  |  |  |  |  |
| Export          | View                   | Revert Leave<br>to Approved | 10/26/2021 | 10/26/2021 | 11/03/2021 / 09:51:49 AM | 514999505            | 1                              |  |  |  |  |  |

- a. Click on **Export**. This option will save a new spreadsheet of a previous export and will contain the same records that were in the view.
- b. If leave was exported inadvertently & would need to be reverted, click Revert Leave to Approved. The leave request that needs reverted would need to be selected by checking a box, then click Remove Exported Status Flag from Selected Records.

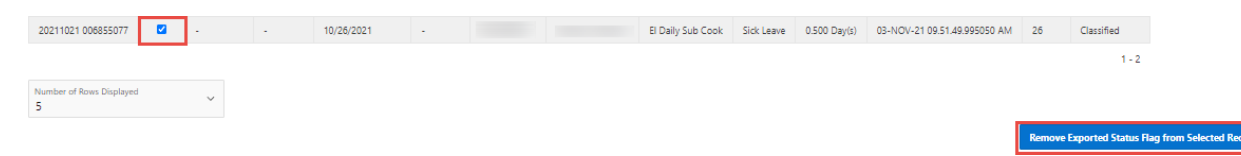